# Feedback

Feedback activity allows you to create a customized survey with a variety of question types (e.g. multiple choice, text answer) for collecting feedback from course participants.

## A) Create a Feedback activity

- 1) In course main page, press [Turn editing on] at top right corner
- 2) Press [+ Add an activity or resource] under a course section
- 3) Press the "Feedback" box
- 4) Enter the Feedback name
- 5) Press **"Availability"** category, then select **"Allow answers from"** and **"Allow answers to"** options that control the date and time when students can complete the Feedback activity
- 6) Press "Question and submission settings" and "After submissions" categories, then select the appropriate options:
- **Record user names** whether to show the users' names with their responses
- Allow multiple submissions whether to allow users to submit more than one responses
- Enable notification of submissions whether to receive notifications when users submit their responses
- Completion message enter the message shown to users after submitting their responses
- 7) If necessary, modify its Common module, Restrict access and Activity completion settings
- 8) Press [Save and return to course]

### B) Add new questions to the Feedback activity

- 1) In course main page, press the name of the Feedback activity
- 2) In Feedback page, press [Edit questions] tab
- 3) In Edit Question page, select the question type from **"Add question"** pull-down menu, then select/modify the appropriate options:
- **Required** if checked, the response to this question is required
- Question text shown in a question field
- **Position** the question's order in the Feedback activity (Question with Position 1 will appear closest to the top of the Feedback page)
- 4) Press [Save question]
- 5) Repeat step 3)-4) to add more questions to the Feedback activity

### Note:

### Download students' Feedback responses

- 1) In course main page, press the name of the Feedback activity
- 2) In Feedback page, press [Show responses] tab
- 3) Select the file format (CSV, MS Excel, HTML, PDF) in "Download table data as" pull-down menu, then press [Download]